## Logging in to Windfall Mobile Pro

## Log into Windfall Mobile Pro

- After Activation occurs the login screen will appear.
- Enter the same User ID and Password from Windfall.
  - Wireless Mode Option. If a Wi-Fi connection in the warehouse is available Windfall Mobile can operate in Wireless mode which will instantly send transactions to the Windfall Basic system. Wireless mode can be switched off allowing the user to log in and complete transactions without an internet connection. Once back in a Wi-Fi area the user can select Data Transfer to transfer all the transactions to the Windfall Basic system.

\*Note: For the first login Wireless Mode must be turned on in order to verify the credentials. After the first log in Wi-Fi can be disabled.

• Once Logged in the Activities Screen will appear.

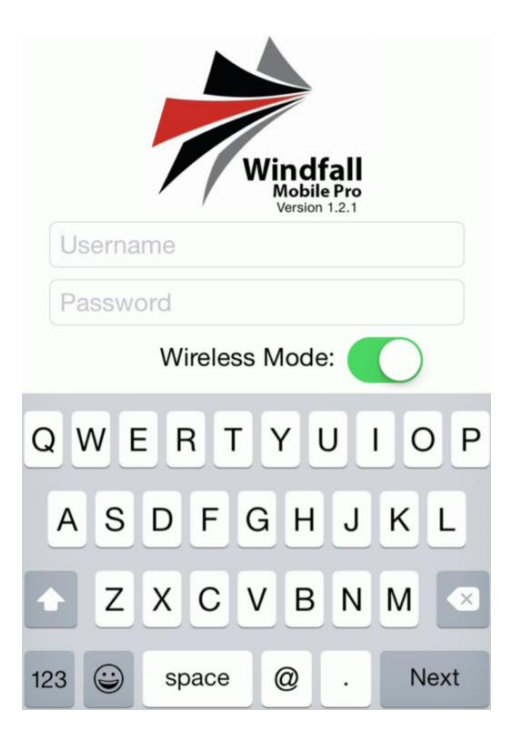

| Logout A        | ctivities |  |
|-----------------|-----------|--|
| Inventory In    | >         |  |
| Inventory Move  | >         |  |
| Inventory Move  | Update >  |  |
| Inventory Out   | >         |  |
| Inventory Out U | pdate >   |  |
| Vault Move      | >         |  |
| Vault Out       | >         |  |
| Pallet Move     | >         |  |
|                 |           |  |

Summary Data Transfer Setup

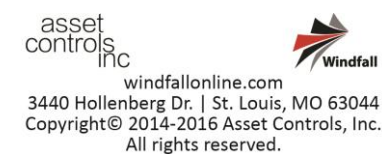

## **Activities Screen**

- At the bottom of the Activities Screen, there are three options:
  - Summary
  - O Data Transfer
  - Setup

| Logout       | Activities       |       |
|--------------|------------------|-------|
| Inventory In | 1                | >     |
| Inventory N  | love             | >     |
| Inventory N  | love Update      | >     |
| Inventory O  | ut               | >     |
| Inventory O  | ut Update        | >     |
| Vault Move   |                  | >     |
| Vault Out    |                  | >     |
| Pallet Move  | )                | >     |
| Summar       | ry Data Transfer | Setup |

- Tap the Summary Button.
- The Summary Screen appears. This is where the total number of items that have been processed will appear when using Batch Mode.
- Tap Done to go back to the Activities Screen.

|       | Summary | Done |
|-------|---------|------|
|       |         |      |
| Total |         | 0    |
|       |         |      |

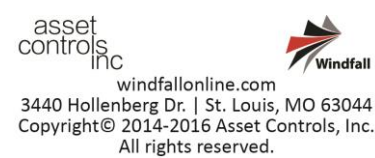

- Tap Data Transfer.
- This will transfer all data to The Windfall Warehouse System if Batch mode is active.
- Note: Wireless must be available to utilize this • function.
- Tap Done Button in blue when data sync is complete.
- Tap Setup.
- Tap Change Warehouse.
- If there is more than one warehouse this is where the option to switch from one warehouse to another is located.
- Tap on the selected warehouse.

- Tap Setup.
- Tap Select Damage View.
- Options for either the Wheel or Button View • appear.
- Select preference as this option will be used ۲ when entering exceptions for inventory items.
- Tap Save.

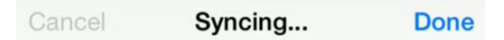

Starting Data Transfer... Completed Loading Users... Completed Loading Customers... Completed Loading Work Orders... Completed Loading Line Items... Completed Loading Warehouses... Completed Submitting Transactions... Data Transfer Completed... Sync Completed...

| Logout                | Activities    |   |
|-----------------------|---------------|---|
| Inventory In          |               | > |
| Inventory Mov         | /e            | > |
| Inventory Move Update |               |   |
| Inventory Out         |               | > |
| Inventory Out Update  |               | > |
|                       | Setup Actions |   |
| Chan                  | ge Warehouse  |   |
| Select                | Damage View   |   |
| Cancel                |               |   |

| Cancel | Damage View | Save |
|--------|-------------|------|
|        |             |      |
|        |             |      |
|        |             |      |
|        |             |      |
|        |             |      |
|        |             |      |
|        |             |      |
|        | Wheel       |      |
|        | Button      |      |
|        |             |      |

windfallonline.com 3440 Hollenberg Dr. | St. Louis, MO 63044 Copyright© 2014-2016 Asset Controls, Inc. All rights reserved.

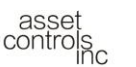

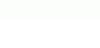